# **ASROCK** Technikai tájékoztató - kérdések és válaszok

#### 1. K: Hogyan tudom bekapcsolni a 3D funkciót az ASRock Vision 3D és ION3D rendszeren?

V: Az eltérő monitor/TV/tartalom/lejátszó szoftver összeállításoknak eltérőek lehetnek a beállításai. Lent a példához a következőt használjuk:

3D TV: Samsung UA46C7000WM 46" Lejátszó szoftver: Power DVD10 v10.0.2025.52 Lejátszott tartalom: Step UP 3D blu-ray

#### 1. Kövesse az alábbi lépéseket az operációs rendszer alatti beállításokhoz.

A. Telepítsen fel minden SCD illesztőprogramot, mielőtt folytatná a beállítási útmutató lépéseit.

B. Kattintson jobb gombbal az asztalra, és lépjen be az NVIDIA Control Panel-be.

C. Válassza ki a "Setup Stereoscopic 3D task" (Sztereoszkopikus 3D beállítása) lehetőséget az NVIDIA Control

Panel-ben, és jelölje ki az "Enable Stereoscopic 3D" (Sztereoszkopikus 3D bekapcsolása) opciót.

| NVIDIA Control Panel                                                                                                    |                                                                                                    | ×  |
|----------------------------------------------------------------------------------------------------|----------------------------------------------------------------------------------------------------|----|
| File Edit View Help                                                                                                    |                                                                                                    |    |
| 🔇 Back 🕶 🔘 🚮                                                                                                    |                                                                                                    |    |
| Select a Task                                                                                                    | Cat Un Staraarconic 2D                                                                                                    |    |
| Bestings     Adjust image settings with preview     Manage 3D settings     Display     Change resolution     Adjust desktop color settings     Adjust desktop size and position     Rotate display     View HOCP status     Set up digital audio     Set up multiple displays     Stareoscopic 3D     View compatibility with games     Video     Adjust video color settings     Adjust video image settings     Adjust video image settings | Set Up Stepeoscopic 3D         Checked and a stress         Appropriate following stereoscopic 3D settings: <ul> <li></li></ul> | E  |
| System Information                                                                                                    | <b>x</b> []                                                                                                    | ÷. |

D. Ha most állítja be először a 3D funkciót, a rendszer először a Beállítás Varázslót futtatja. Kövesse az utasításokat és futtassa végig a Beállítás Varázslót.

E. A Beállítás Varázsló befejezése után lépjen a Display > Change resolution (Kijelző > Felbontás módosítása) menübe, állítsa a felbontást "HD, 3D"-re a megfelelő felbontás és "Refresh rate" (Frissítési gyakoriság) mellett.
Mi a tesztekhez az "1080p" és 24Hz beállítást használtuk.

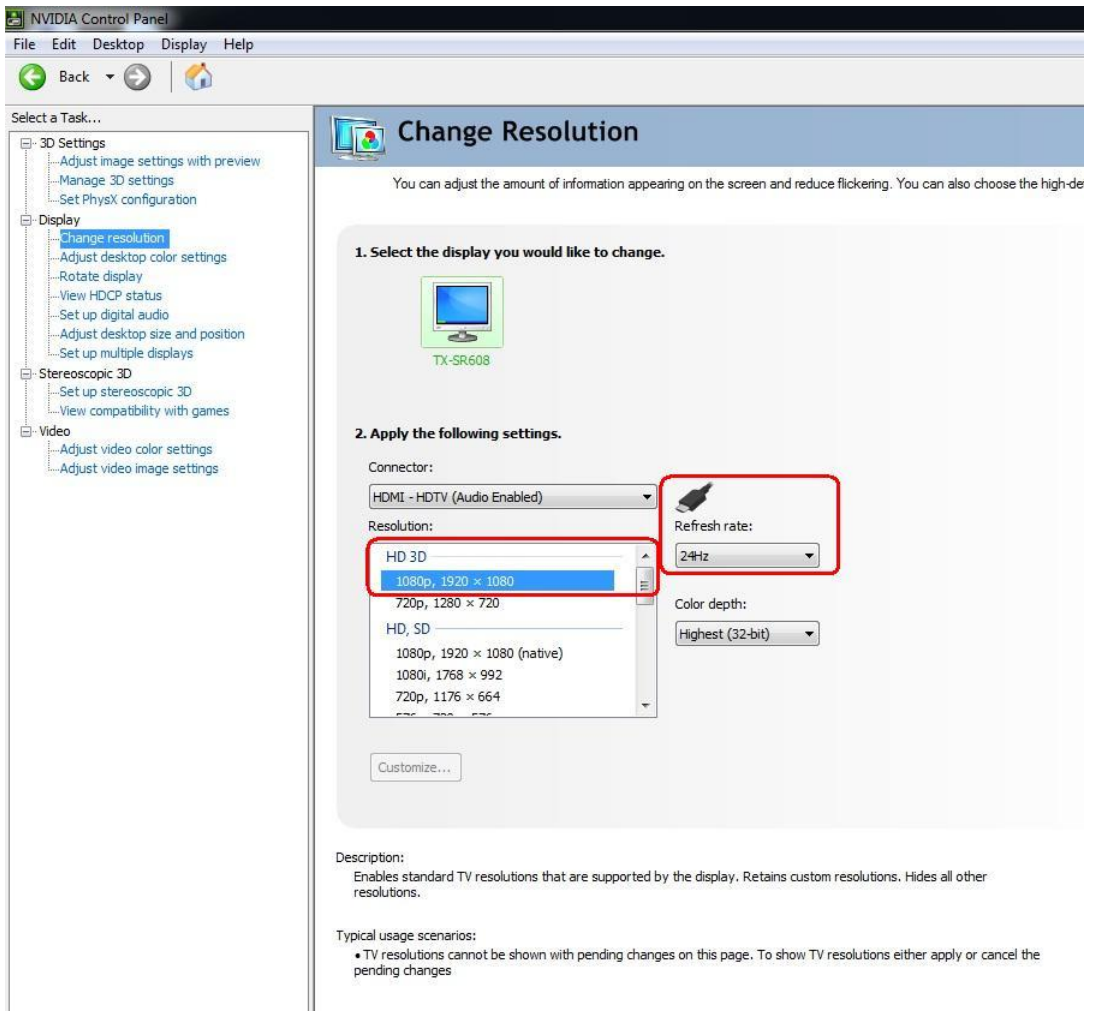

F. Kattintson az "Alkalmaz" gombra a változások mentéséhez.

# 2. Kövesse a következő lépéseket a PowerDVD10 beállításához

A. Kattintson a "3D" ikon jobb oldalán lévő nyílra a PowerDVD10-ben, hogy megkezdje a 3D kijelző beállítását.

B. Állítsa be megfelelő monitor / TV típust a Display Device (Megjelenítő eszköz) ablakban. Az alábbi képen látható módon mi a 120Hz Time-sequential 3D LCD (120Hz időeltolásos 3D LCD) beállítást használtuk a példában.

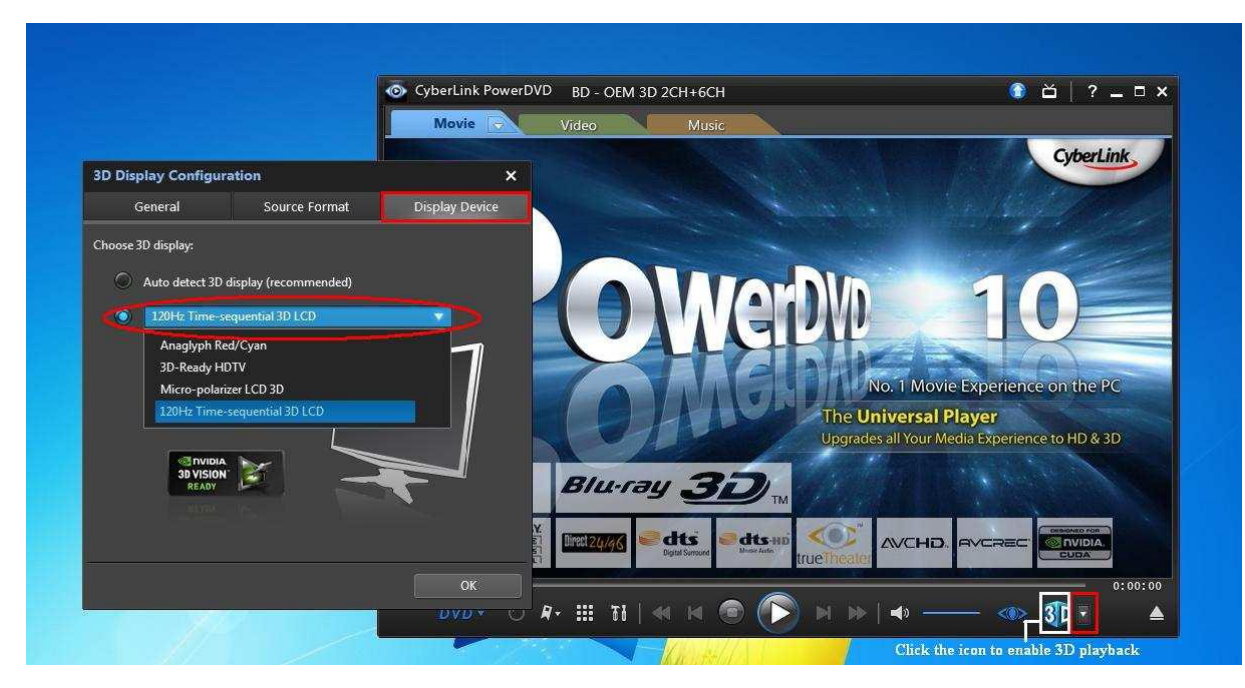

\* Megjegyzés: más monitor/TV/tartalom más beállítást igényelhet; további részletekért olvassa el a monitor/TV/tartalom felhasználói kézikönyvét.

C. Most lejátszhatja a 3D tartalmat.

# 2. K: Hogyan tudom beállítani a digitális (DTS5.1, Dolby5.1, DTS HD Master és Dolby True HD) kimenetet HDMI vagy SPDIF csatlakozón keresztül?

- V: Követelmények:
  - Op.rendszer: Windows7, Vista SP2 vagy újabb.
  - Vevő / dekóder: Onkyo TX-SR608 erősítő, például:
  - Lejátszó szoftver: például Power DVD10 v10.0.2025.52 vagy más szoftver.

## Beállítás:

1. Telepítsen minden illesztőprogramot a mellékelt CD-ről, majd ezt követően ellenőrizze az eszközkezelőt (ne legyen "!" vagy "?" a listán).

2. Nyissa meg a Vezérlőpult > Hardver és hang > Hang ablakot.

Ha a hangot a HDMI kimeneten keresztül szeretné hallani, válassza a [HDMI kimenet] lehetőséget

Ha a hangot a SPDI kimeneten keresztül szeretné hallani, válassza a [Digitális kimenet] lehetőséget

| Speakers         Rear speaker output           Realtek High Definition Audio         Ready           Realtek Digital Output         Realtek High Definition Audio         SPDIF output           Realtek High Definition Audio         Default Device         SPDIF output | Hi<br>(a) Ni   | gital Audio (HDMI)<br>igh Definition Audio Device<br>ot plugged in                 |
|----------------------------------------------------------------------------------------------------|----------------|------------------------------------------------------------------------------------|
| Realtek Digital Output<br>Realtek High Definition Audio SPDIF output<br>Default Device                                                                                                    | Sp<br>Re<br>Re | eakers Rear speaker output<br>ealtek High Definition Audio<br>eady                 |
|                                                                                                    | Re             | altek Digital Output<br>ealtek High Definition Audio SPDIF output<br>efault Device |
|                                                                                                    | De De          | efault Device                                                                      |

\*Eltérő alaplap/chipkészlet esetén más információk jelenhetnek meg, a fenti kép csak példa.

3. Lépjen be alkalmazása hangbeállításaiba.

Mi példaként a Power DVD 10-et használtuk: Igény szerint válassza ki a Speaker environment (Hangszóró elrendezés) és Output (Kimenet) üzemmódokat.

| Blu-ray Disc                                                            | MoovieLin                                              | re T                              | Information                 |
|-------------------------------------------------------------------------|--------------------------------------------------------|-----------------------------------|-----------------------------|
| User Interface                                                          | Player                                                 | Video                             | Audio                       |
| Speaker environmen                                                      | t                                                      |                                   |                             |
| Use HDMI                                                                |                                                        |                                   |                             |
| Depending on your s<br>the Speaker Environ                              | ound card and/or<br>ment that best ma                  | number of spe-<br>tches your conf | akers, select<br>iguration. |
| Choose HDMI, SPDII                                                      | F, or rear speaker                                     | output                            |                             |
| Output mode                                                             |                                                        |                                   |                             |
| Non-decoded high-o                                                      | Jerinition audio (o e                                  | external device                   |                             |
| Non-decoded Dolby                                                       | Digital/DTS audio                                      | to external dev                   | ice                         |
| Non-decoded in the<br>merento the constant<br>DTS5.1 or Dolby5.1 select | efinition audio to e<br>nersounarcaranso<br>second one | stemal device                     |                             |
| LDTS HD Master or Dolby t                                               | rue HD select third on<br><u>Com</u>                   | e<br>patible Sound C              | ard List                    |
|                                                                         | He                                                     |                                   | lvanced                     |

- 4. Állítsa dekóderét/erősítőjét a kívánt digitális hangkimenetre.
- 5. Állítsa be a tartalomhoz/forráshoz a helyes kimeneti formátumot.

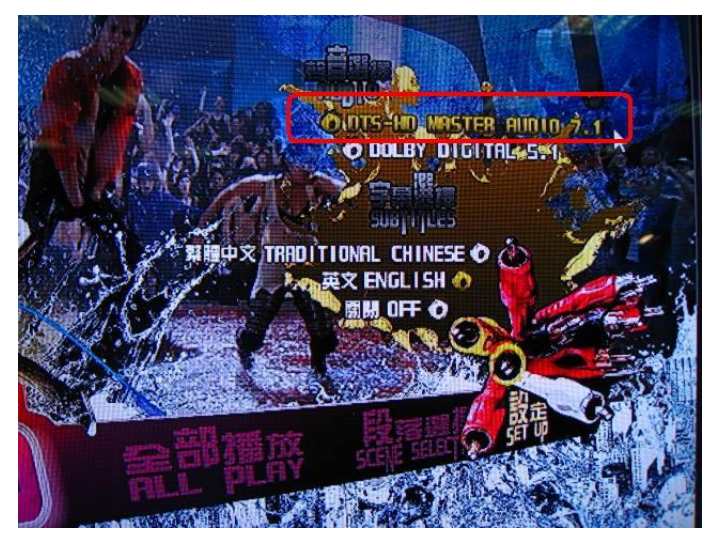

- 6. Most lejátszhatja a tartalmat/forrást.
- 3. K: Ha az egér vagy a billentyűzet nem megfelelően működik a BIOS alatt, hogyan oldhatom meg ezt a problémát?
  - V: Kérjük, szerezze be a legújabb BIOS frissítést az alábbi hivatkozásról vagy a béta BIOST a Bétazónából tesztelésre. BIOS letöltése: http://www.asrock.com/support/download.hu.asp
- 4. K: Hogyan lehet előtelepíteni a SATA RAID illesztőprogramot az X79 chipkészletű alaplapokon?
  - V: 1. lépés:

http://download.asrock.com/drivers/Intel/SATA/Floppy\_Win7-64\_Win7\_Vista64\_Vista\_XP64\_XP(v3.0.0.2003).zip

## 2. lépés:

Tömörítse ki a SATA RAID illesztőprogramot, amit az 1. lépésben letöltött, és másolja a SATA RAID illesztő programot egy USB flash meghajtóra.

## 3. lépés:

Kattintson az "Illesztőprogram betöltése" lehetőségre, amikor a Windows telepítőben kiválasztja a merevlemezt.

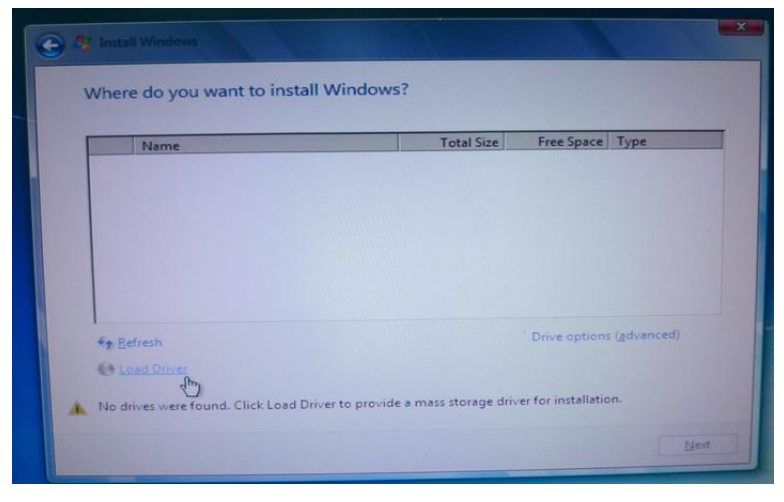

4. lépés:

#### Kattintson a "Tallózás" gombra.

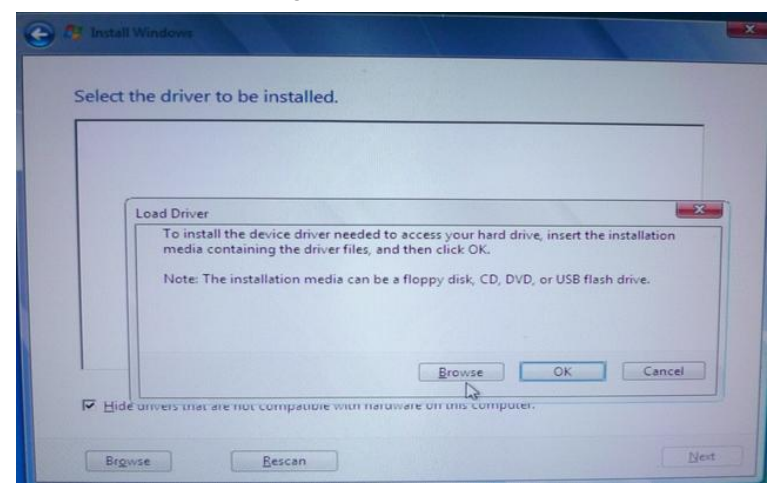

5. lépés:

Válassza ki az 1. lépésben létrehozott letöltési mappát.

Az RSTe\_f6\_iaStorA\_2008R2\_32 32-bites operációs rendszerekhez használható.

Az RSTe\_f6\_iaStorA\_2008R2\_64 64-bites operációs rendszerekhez használható.

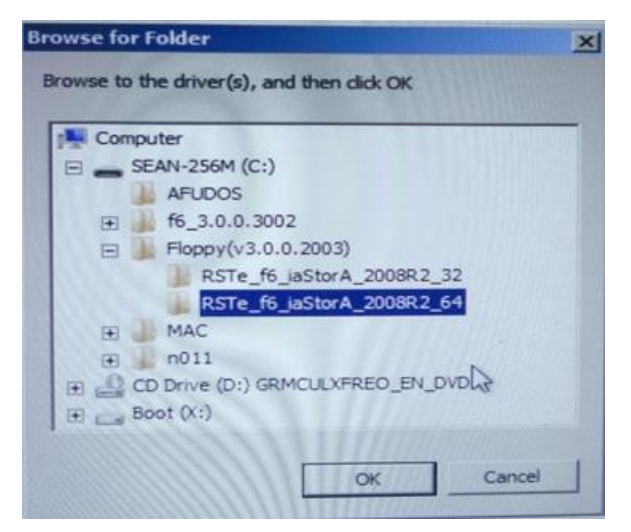

#### 6. lépés:

Válassza ki az "Intel(R) C600 Series ...." SATA RAID illesztőprogramot, ahogy az alábbi képen is látható, majd a Tovább gombra kattintva telepítse az operációs rendszert.

| S Install Windows              | A Last Based in                   |                             | -        |
|--------------------------------|-----------------------------------|-----------------------------|----------|
| Select the driver to be        | installed.                        |                             |          |
| Intel(R) C600 Series Chipset S | ATA RAID Controller (C:\Floppy(   | v3.0.0.2003)\RSTe_f6_iaStor | A_2008R2 |
|                                |                                   |                             |          |
|                                |                                   |                             |          |
|                                |                                   |                             |          |
|                                |                                   |                             |          |
|                                |                                   |                             |          |
| -                              |                                   | -                           | 2        |
| E un de la companya de la      |                                   |                             |          |
| Hide drivers that are not co   | ompatible with hardware on this c | omputer.                    |          |
|                                | N.                                |                             |          |